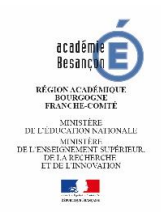

## Mon adresse électronique professionnelle

Tout personnel de l'académie de Besançon possède un compte professionnel unique défini par :

- un identifiant (en principe, votre identifiant est composé de l'initiale de votre prénom suivie de votre nom)
- un mot de passe : initialement votre mot de passe est votre numéro NUMEN (le NUMEN est à demander à votre gestionnaire si vous ne l'avez pas reçu lors de votre recrutement)
- une adresse électronique de type : prenom.nom@ac-besancon.fr

L'utilisation de cette boîte vous permet de recevoir des informations de votre employeur et sera nécessaire si vous souhaitez voter aux prochaines élections professionnelles prévues en novembre 2018.

Toute correspondance numérique entre vous et votre employeur se fera obligatoirement via cette boîte mail pour des raisons de sécurité.

## Tutoriel pour vous connecter à votre espace :

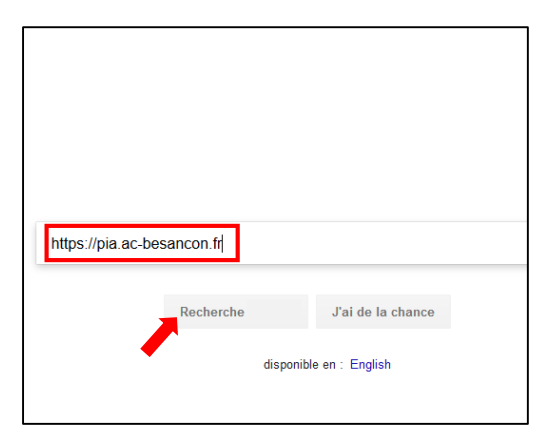

Etape 1 : Dans ma barre de recherche internet, je saisis :

https://pia.ac-besancon.fr

Je clique ensuite sur « Recherche ».

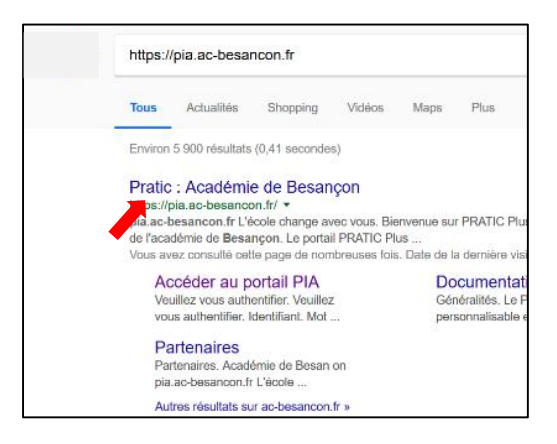

**Etape 2** : Lorsque les résultats de la recherche s'affichent, je clique sur le premier résultat proposé : « **Pratic : Académie de Besançon** ».

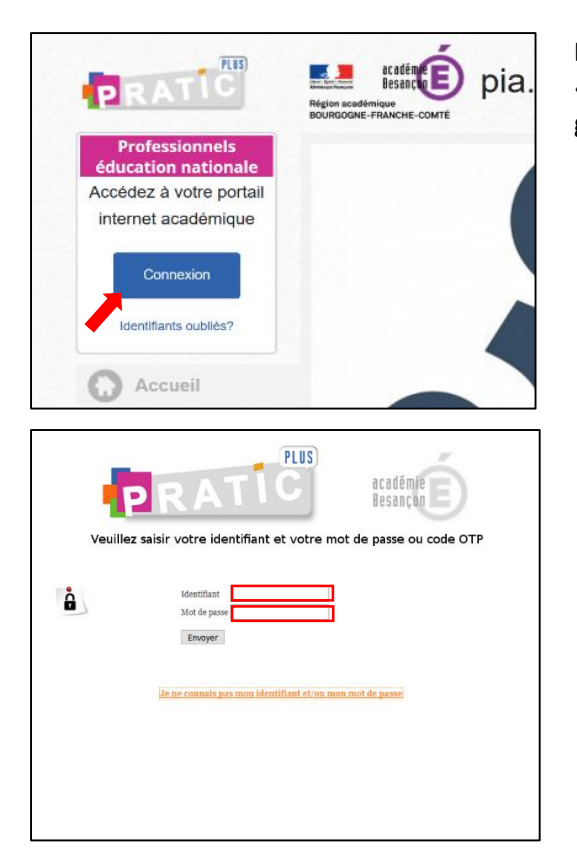

**Etape 3** : Lorsque j'arrive sur l'interface de l'application « Pratic plus », je clique sur « connexion » en haut à gauche pour me connecter.

Etape 4 : je saisis mon identifiant qui se construit de la façon suivante :

En général, mon « identifiant » est composé de l'initiale de mon prénom suivie de mon nom.

Exemples :

- Roger MOULINAUX a pour identifiant : **rmoulinaux**
- Jean PIN a pour identifiant : jpin

En cas d'homonymie (même nom et même initiale de prénom), 1 chiffre est ajouté à l'identifiant :

- Christian JOSEPH a pour identifiant : cjoseph1
- Christine JOSEPH a pour identifiant : cjoseph2

Mon « mot de passe » a été initialisé avec mon NUMEN (sauf modification ultérieure)

## SI JE NE PARVIENS PAS A ME CONNECTER : SUIVRE LA PROCEDURE CI-DESSOUS :

| -       | PR          | RAT                | 1C                 |                    | académie<br>Besançon | É)      |
|---------|-------------|--------------------|--------------------|--------------------|----------------------|---------|
| Veuille | ez saisir v | votre identifi     | ant et votre       | mot de j           | passe ou c           | ode OTP |
|         |             |                    |                    | _                  |                      |         |
| â       |             | Identifiant        |                    | 1                  |                      |         |
|         |             | Envoyer            |                    | -                  |                      |         |
|         |             |                    |                    |                    |                      |         |
|         | Jen         | ie connais pas moi | n identifiant et/o | <u>n mon mot d</u> | passe                |         |
|         |             |                    |                    |                    |                      |         |
|         |             |                    |                    |                    |                      |         |
|         |             |                    |                    |                    |                      |         |

Etape 1 : Si je n'arrive pas à me connecter, je clique sur « je ne connais pas mon identifiant et/ou mon mot de passe »

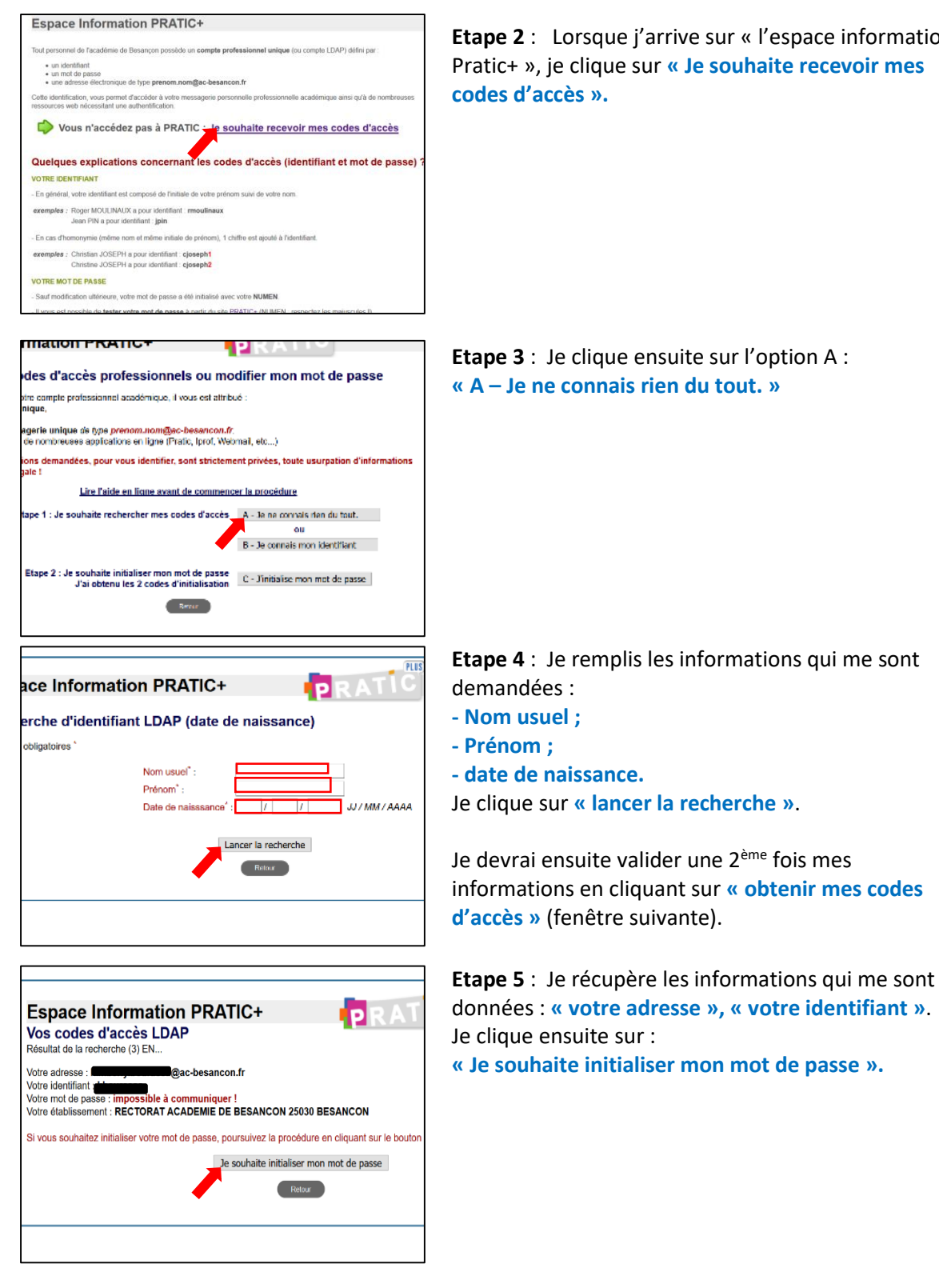

**Etape 2** : Lorsque j'arrive sur « l'espace information Pratic+ », je clique sur « Je souhaite recevoir mes

**Etape 6** : Je respecte la procédure qui s'affiche à l'écran.

- Je récupère le 1<sup>er</sup> code qui s'affiche à l'écran
- Je ne complète pas la partie « Vous êtes affecté(e) au Rectorat » •
- J'envoie ma demande de code et je récupère le second code auprès de mon gestionnaire (SIG-AESH).

 Je retourne sur la page d'accueil, puis je clique sur le lien « je ne connais pas mes identifiants » et je suis la procédure « C - J'initialise mon mot de passe »

| Attention ! Il est important de bien respecter la procédure décrite ci-dessous !<br>Toute demande non activée dans les 7 jours sera annulée et devra être renouvelée                                                                                                    |
|----------------------------------------------------------------------------------------------------|
| Demande effectuée pour le compte de : <b>Compagne de la compagne de la compa<br/>Compagne de la compagne de la compagne de<br/>la compagne de la compagne de la compagne de la compagne de la compagne de la compagne de la compagne de la compagne de la compagne de la compagne de la compagne de la compagne de la compagne de la compagne de la compagne de la compag</b> |
| Etape 1 :<br>Veuillez noter votre identifiant                                                                                                    |
|                                                                                                    |
| <b>Etape 2 :</b><br>Veuillez noter le <b>premier code</b> ci-dessous (en respectant les minuscules / MAJUSCULES).                                                                                                    |
|                                                                                                    |
| Etape 3 :<br>Votre établissement ou service recevra, après validation, sur la messagerie institutionnelle <sup>2</sup> , un second code que vous devrez<br>récupérer.                                                                                                    |
| Vous êtes affecté(e) au Rectorat,         Choisissez votre division ou service         Si la division ou le service n'apparait pas, cocher la case ci-contre                                                                                                    |
| Etape 4 :<br>Vous devez ensuite retourner sur la page d'accueil de Pratic, cliquer sur le lien "Je ne connais pas mes identifiants" et suivre la<br>procédure "C - J'initialise mon mot de passe".                                                                                                    |
| Vous pouvez Imprimer cette page avant de la valider.                                                                                                    |
| Pour valider la saisie et envoyer votre demande, cliquer sur le bouton ci-dessous :                                                                                                    |
| Envoyer ma demande de code                                                                                                    |
| <ul> <li><sup>1</sup> Pour éviter toute tentative d'usurpation, la présente demande sera envoyée à cette adresse !</li> <li><sup>2</sup> Secrétariat de l'établissement ou du service de rattachement</li> </ul>                                                                                                    |

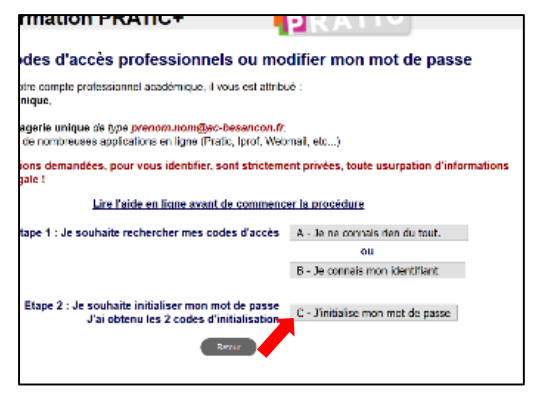

**Etape 7 :** Une fois mon deuxième code récupéré, je retourne sur l'interface de l'application. Je refais les étapes 1 et 2. Je clique ensuite sur l'option C :

« C – J'initialise mon mot de passe ».

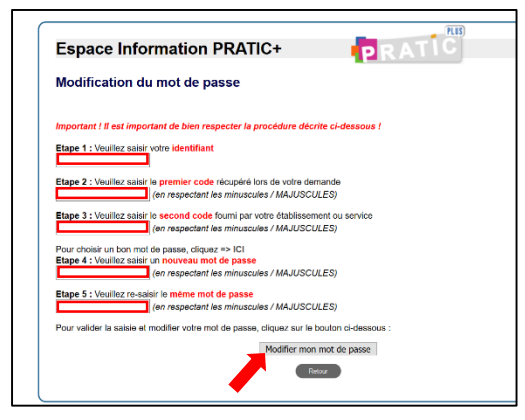

**Etape 8** : Je complète les champs demandés (1 à 5) puis je clique sur « modifier mon mot de passe ».

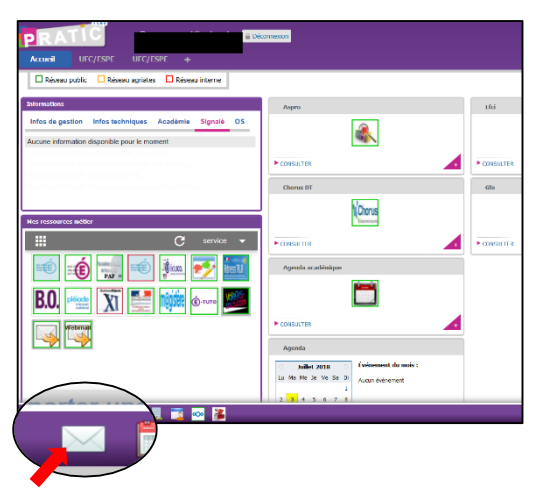

Je peux désormais me connecter sur mon espace personnel :

J'accède à ma messagerie électronique qui se trouve en bas à gauche.